## Инструкция по прохождению вступительных испытаний

1. Зайти в систему дистанционного обучения Moodle СГПИ филиала ПГНИУ по ссылке: <u>http://edugpi.ru/</u>

2. Для входа ввести логин и пароль (будет выслан на электронную почту абитуриента).

3. Зайти в категорию «Вступительные испытания».

4. Выбрать дисциплину, по которой необходимо пройти вступительные испытания.

5. Выбрать вариант (номер варианта будет выслан на электронную почту вместе с логином и паролем).

6. Пройти тест (начало прохождения – 10.00, время на прохождение теста – 2 часа).

7. После прохождения теста щелкнуть по вкладке «Отправить все и завершить тест».